**UDEM** 

# CERTIFICADOS UDEM

MANUAL DEL ESTUDIANTE

Trayecto | UDEM<sup>®</sup>

Fecha de elaboración: 30 de noviembre de 2023

**UDEM** 

# Bienvenid@s:

Estimad@ estudiante,

En este manual encontrarás información relevante para agregar un Certificado UDEM en la plataforma de **Trayecto UDEM**.

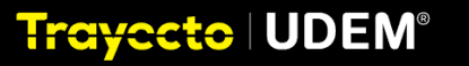

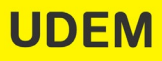

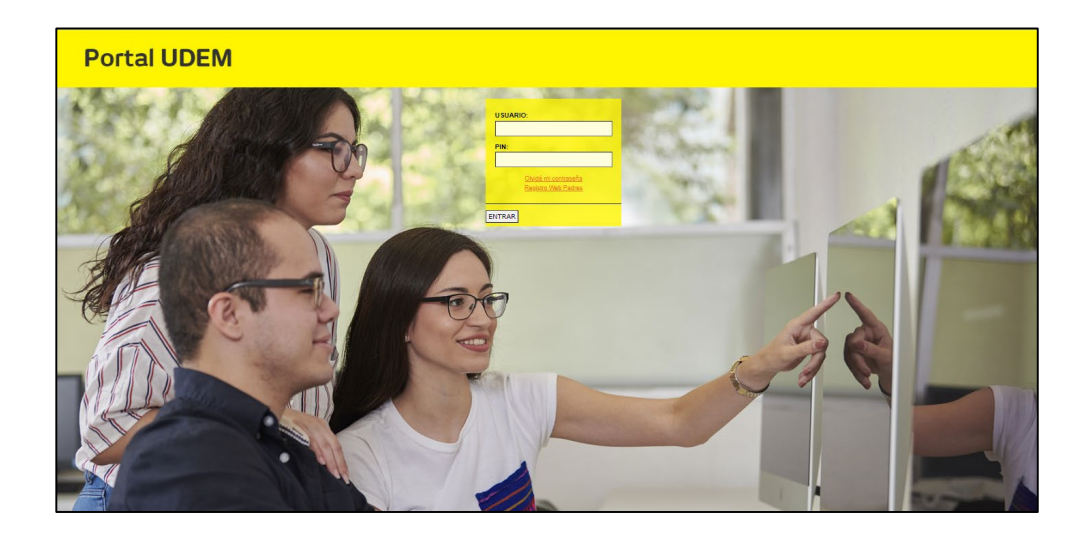

1.- Ingresa con tu usuario y contraseña de acceso al portal UDEM.

2.- Ingresa a Trayecto UDEM en el apartado de Plan Personal de Formación.

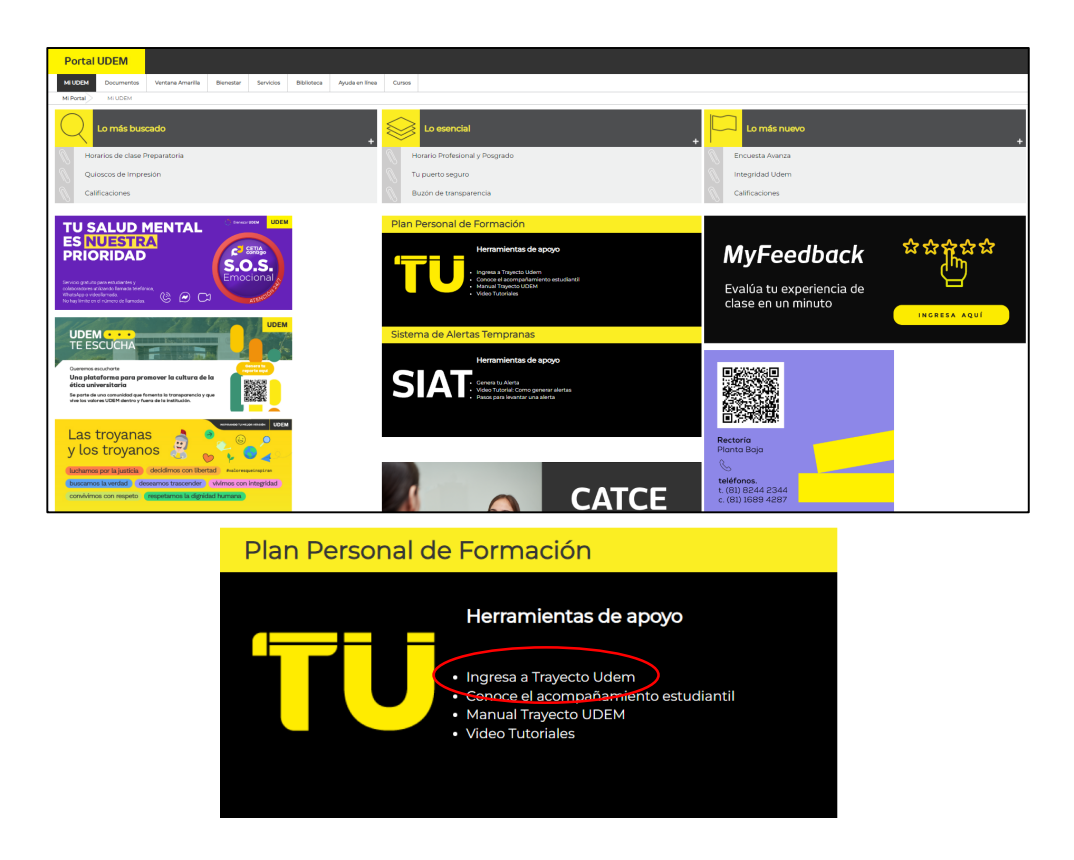

Trayccto UDEM®

3.- Una vez en el sitio de Trayecto UDEM, se muestra la pantalla principal.

| Trayecto UDEM <=                     | Inicio                                                                   | Q Buscar                                  | 0 🛱 M 🎝 🖷                                  |
|--------------------------------------|--------------------------------------------------------------------------|-------------------------------------------|--------------------------------------------|
| Inicio                               |                                                                          | H                                         |                                            |
| <ul> <li>Avance académico</li> </ul> |                                                                          |                                           |                                            |
| Planea tu ruta                       |                                                                          |                                           |                                            |
| Schedule Otoño 2023                  |                                                                          | UNIVERSIDAD DE MONTERREY<br>OTOÑO 2023    |                                            |
| Schedule Primavera 2024              |                                                                          |                                           |                                            |
| Explorar 🔻                           | Acceso rápido                                                            |                                           |                                            |
| Cursos                               |                                                                          | Dia a                                     | Harris (                                   |
| Rutas                                | Requisitos de graduación                                                 | Tu ruta                                   | de tus cursos                              |
| Programas                            | Inscrito                                                                 | Planeado                                  | Agendado para Otoño 2023                   |
| ENLACES RÁPIDOS                      | Licenciatura en Derecho y Finanzas<br>Restante<br>36 courses 202 credits | 7 Cursos (Otoño 2023)<br>All planned out! | 7 cursos - 8 grupos<br>Sin actividades     |
| Citas                                |                                                                          |                                           |                                            |
| Calendario académico                 | Ver avance                                                               | Ir al planificador                        | Ir a vista semanal                         |
| Tus notificaciones                   |                                                                          |                                           |                                            |
| Reportar un problema                 |                                                                          |                                           |                                            |
| hed Nov 29th, 5:10 am                | Otoño 2023                                                               | 10 cursos 36 créditos 0 actividades       | A continuación todas las fechas →          |
|                                      | CI1201 Retos de la comunicación                                          | 3 créditos                                | Concluyen evaluaciones finales de materias |

- 4.- Existen dos formas de agregar un certificado:
  - 4.1 A través de Programas
  - 4.2 A través de Planea tu ruta

# 4.1 A través de Programas

a) Ingresa al menú izquierdo seleccionando "Explorar" y posteriormente "Programas".

| Trayecto UDEM" <= Pr                                                                            | ogramas                                                  |                                                       | Q. Buscar                                                          | 0                                             | ⊠ Д• н |
|-------------------------------------------------------------------------------------------------|----------------------------------------------------------|-------------------------------------------------------|--------------------------------------------------------------------|-----------------------------------------------|--------|
| Inicio     Vance académico     Nonce académico                                                  | Palabras clave<br>Q. Nombre del programa, School, creado | ♥ Filtros       por       Ofertado por       Tipo     |                                                                    |                                               |        |
| Schedule Otoño 2023                                                                             | No Se Seleccionó Filtro                                  |                                                       |                                                                    |                                               |        |
| <ul> <li>Schedule Primavera 2024</li> <li>Explorar</li> <li>Cursos</li> </ul>                   | 121 programas                                            |                                                       |                                                                    | F                                             |        |
| Rutas<br>Programas                                                                              | Major<br>Ingeniería Biomédica                            | Major<br>Ingeniería en Tecnologías<br>Computacionales | Major<br>Licenciatura en Dirección y<br>Administración de Empresas | Major<br>Licenciatura en Diseño<br>Industrial |        |
| Citas<br>Calendario académico                                                                   |                                                          |                                                       |                                                                    |                                               |        |
| Tus notificaciones<br>Administrar configuración<br>Reportar un problema<br>Ind Nov 29h, \$10 am | Major<br>Licenciatura en Filosofía                       | Major<br>Licenciatura en Negocios<br>Globales         | Major<br>Licenciatura en Relaciones<br>Internacionales             | Major<br>Médico Cirujano Dentista             |        |

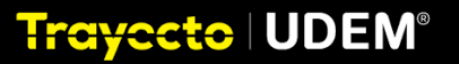

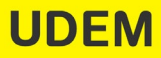

b) Escribe la palabra "certificado" para desplegar las diferentes opciones existentes, revísalas y selecciona la de tu interés.

| Trayecto   UDEM'                                                                                                    | Programas |                                                                          |                                                             |                                                                      | Q. Buscar                                                           | 0 ft 🗹 🗘 📧 |
|----------------------------------------------------------------------------------------------------|-----------|--------------------------------------------------------------------------|-------------------------------------------------------------|----------------------------------------------------------------------|---------------------------------------------------------------------|------------|
| <ul> <li>Inicio</li> <li>Aranos académico</li> <li>Planes lu ruta</li> <li>Schedule Otorio 2023</li> <li>Schedule Primavera 2024</li> </ul> | <         | Palabras clave<br>Q. certificado]<br>consulta: "certificado" × restablec | Chertado por Tipo<br>ter todos los filtros                  |                                                                      |                                                                     |            |
| Esplorar ♥<br>Cursos<br>Rutas<br>Programas                                                                                                  |           | 40 programas                                                             | Certificado<br>Certificado en Fotografía<br>Diciti-4        | Certificado<br>Certificado en Comunicación<br>Ormanizacional         | Entificado<br>Centificado en<br>Marcadotamia Turística              |            |
| ENLACES RÁPIDOS<br>Citas<br>Calendario académico<br>Tus notificaciones<br>Administrar configuración<br>Reportar un problema                 |           | Certificado<br>Certificado en Gestión<br>Pública                         | Certificado<br>Certificado<br>Contaduría                    | Certificado<br>Certificado<br>Certificado en Escultura y<br>Modelado | Certificado<br>Certificado<br>Certificado en Gestión y<br>Curaduría |            |
| Last refersibed Nov 2886, 510 am<br>Stellic                                                                                                 |           | Certificado<br>Certificado en Derecho y<br>Capital Humano                | Certificado<br>Certificado en Ilustración y<br>Arte Digital | Certificado<br>Certificado en Sustainable<br>Business                | Certificado<br>Certificado en Negocios<br>Digitales                 |            |

c) Consulta las materias que componen el certificado y tu avance con respecto a éstas.

| Trayecto UDEM' 🤕                                                        | Programas Q Bocar                                                                                                    | 0 🛱 🖻 🗘 🔲 |
|-------------------------------------------------------------------------|----------------------------------------------------------------------------------------------------|-----------|
| Inicio     Avance académico     Avance tu ruta     Schedule Otorio 2023 | CENTHCLOO<br>Certificado en Derecho y Capital Humano<br>Add Pogum                                                                                                    |           |
| <ul> <li>Schedule Primavera 2024</li> <li>Biplorar</li></ul>            | Acerca de Ruta                                                                                                    |           |
| ENLACES RÁPIDOS<br>Citas<br>Calendario académico<br>Tus notificaciones  | Official O     Primado O     Pall Audz                                                                                                    |           |
| Administrar configuración<br>Reportar un problema                       | Image: Display and Display and |           |
| Last reflected Nov 2000, 5:10 am                                        | AD1215 Administration del capital humano     A02222 Atronomin del capital humano     PSJ211 Evaluación del moutro humano                                                                                                    |           |

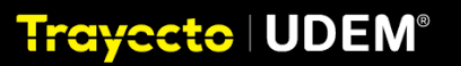

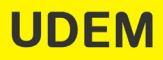

d) Haz clic en el recuadro "Add Program" para agregar el certificado seleccionado.

| Trayecto UDEM' 🥧                                                                                                    | Programas Q lincer                                                                                                    | 0 H M 4. • |
|----------------------------------------------------------------------------------------------------|----------------------------------------------------------------------------------------------------|------------|
| <ul> <li>Inicio</li> <li>Avance académico</li> <li>Planes tu ruta</li> <li>Schedule Otoño 2023</li> </ul>             | CENTRICADO<br>Certificado en Derecho y Capital Humano                                                                                                    |            |
| <ul> <li>(e) Schedule Primavera 2024</li> <li>Explorer ▼</li> <li>Cursos</li> <li>Rutas</li> <li>Programas</li> </ul> | Acerca de Ruta                                                                                                    | _          |
|                                                                                                    | Citical © Persedo ©                                                                                                    |            |
| Citas<br>Calendario académico<br>Tus notificaciones<br>Administrar configuración<br>Reportar un problema              | Certificado en Derecho y Capital Humano         •••••         2 Intensives         PRODEDO DE UNIONAL DE UNIONAL DE UNIONAL DE UNIONAL DE UNIONAL DE UNIONAL DE UNIONAL DE UNIONAL DE UNIONAL DE UNIONAL DE UNIONAL DE UNIONAL DE UNIONAL DE UNIONAL DE UNIONAL DE UNIONAL DE UNIONAL DE UNIONAL DE UNIONAL DE UNIONAL DE UNIONAL DE UNIONAL DE UNIONAL DE UNIONAL DE UNIONAL DE UNIONAL DE UNIONAL DE UNIÓN DE UNIÓN DE UNI | 59<br>8    |
|                                                                                                    |                                                                                                    | 99         |
| Stellic                                                                                                    | Acrizel <sup>3</sup> Animetroscolo del defini finititatio     Acrizel <sup>3</sup> Attención del capital humano     Pag211 Evaluación del recurso humano                                                                                                    |            |

e) Haz clic en "OK" en la ventana de confirmación para agregar el certificado seleccionado.

| Trayecto UDEM' <=                                                                                           | Programas Q lboor                                                                                                    | 0 Ħ M 4° ® |
|----------------------------------------------------------------------------------------------------|----------------------------------------------------------------------------------------------------|------------|
| <ul> <li>Inicio</li> <li>Avance académico</li> <li>Planca tu ruta</li> <li>Schedule Chinico 2023</li> </ul> | CENTIFICADO<br>Certificado<br>Add Program                                                                                                    |            |
| © Schedule Primavera 2024<br>Explorar ▼<br>Cursos<br>Rutas                                                  | Acerca de Ruta                                                                                                    |            |
| enlaces rámidos<br>Citas                                                                                    | Official © Paresedo © Full Audit v                                                                                                    |            |
| Calendario académico<br>Tus notificaciones<br>Administrar configuración<br>Reportar un problema             | Cetticade in Derecky of galarit Humano V *** 2 immores     Minora delasi     Wino Aglasia Fileado21     Operato     Operato     Opera |            |
| Last refressed Nov 200, 310 am<br>Stellic                                                                   | DE114 Seminario de Laboral 4. CROM ACTUALISEM CLESSO DE OTOÑO 21 0 14     ADE115 Administración del capital finumaro     ADE212 Atención del capital finumaro     PS1211 Bullación del recurso humano                                                                                                    |            |

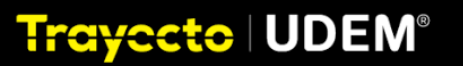

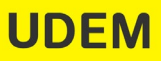

f) Te aparecerá una ventana con un mensaje de confirmación de que el certificado ha sido agregado.

| Trayecto UDEM' <=                                                          | Programas Q. Bocar                                                                                     | 0 🗄 🖂 A* 🖷 |
|----------------------------------------------------------------------------|----------------------------------------------------------------------------------------------------|------------|
| Inicio     Avance académico                                                | cettorsko en berecho y Capital Humano<br>Cettorsco<br>Cettorficado en Derecho y Capital Humano         |            |
| (d) Planea tu ruta     (d) Schedule Otoňo 2023     (d) Schedule Dioňo 2023 | Acerca de Ruta                                                                                         |            |
| Explorar V                                                                 | E Auditoria                                                                                            |            |
| Rutas<br>Programas                                                         | Cottoal () Parmedo () Parmedo ()                                                                       |            |
| ENLACES RÁPIDOS                                                            | Certificado en Derecho y Capital Humano v ••• 2 Imitacional<br>Wonio Aplotada Rev2011                  |            |
| Calendario académico<br>Tus notificaciones                                 | DE2725 Develhe laboral individual 6 GRD115 CURSICO BLICTORIO 22 52                                     |            |
| Administrar configuración<br>Reportar un problema                          | 2 DE2721 Derecho laboral colectivo e crestris cueluto o IN PRAMIENA 23 85                              |            |
|                                                                            | C DE114 Semina de Lacoril 4 Olisits Actualent Calado in dois 19 M<br>Administración del capital humano |            |
| Last refreshed Nov 29th, 5:10 am                                           | A0222 Anacolo del capital humano     P3211 Estalación del recurso humano                               |            |
| •                                                                          |                                                                                                    |            |

 g) Ingresa a través del menú izquierdo seleccionando
 "Avance Académico", para verificar que el certificado haya sido agregado.

| Trayecto UDEM 🗲 Avance académico                                                                                                    |                                                                                                    |                                                                                                    | Q Buscar                                                                 | 0 🛱 🖻 A• 🕫 |
|----------------------------------------------------------------------------------------------------|----------------------------------------------------------------------------------------------------|----------------------------------------------------------------------------------------------------|--------------------------------------------------------------------------|------------|
| Protection acceleration     Protection for the Control of Control of Con | Nombre de alumno<br>corres de la Junno<br>Terrer Ano Lupion Sere<br>Contracto de Develor<br>Li Censicale de Deve<br>Develor León O Nov<br>Cuesos                                                                                                    | em edu matricula<br>Los - Francis Da Pacelos Y Cancos Sociales<br>O y Ordali Namo Marco Marcelos D<br>Do Y Matalas<br>Do Y Matalas<br>Aplica AG © EE2:0 © PPULO © BE:5 | ١                                                                        |            |
| Polacità Milettos<br>Dilacti Milettos<br>Calendario<br>Calendario<br>La nottificazione<br>Administra configurado<br>Administra configurado                                                                                                    | ASSONS<br>Public Gerardo Tumér<br>Rodriguez Privania<br>in in international<br>international<br>internatio | ADORCIÓN DE LA FLATAFORMA VERANO 23<br>                                                                                                    | NTERISES<br>No Se Agregaron Intereses<br>+ <u>haga elic para agregar</u> |            |
| Appendix di piccanità<br>Last entrobet No 200, 510 an<br>Stellic                                                                                                    | Otaño 2023<br>36 Créatos AO1203 DC1225 DC13<br>BACHULEADO<br>UDDM Unider Sta                                                                                                    | B3 DE2164 DE2415 DE2411 SOORB<br>FINAACA4.4D<br>Pretacole 100%                                                                                                    |                                                                          |            |

NOTA.- Este proceso se repite para cada certificado que desees agregar.

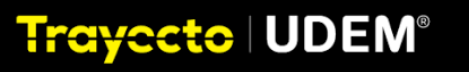

#### 4.2 A través de Planea tu ruta

a) Ingresa a través del menú izquierdo en "Planea tu ruta" y selecciona "Add program to plan".

| Trayocto UDEM' <=                                                            | Avance académico                                                                                    |                                                                                                    | Q. Buscar                      | 0 🛱 🗹 4º 🖲                                                        |
|------------------------------------------------------------------------------|----------------------------------------------------------------------------------------------------|----------------------------------------------------------------------------------------------------|--------------------------------|-------------------------------------------------------------------|
| Inicio     Augno académico     Planes tu ruta     Control de Cando académico | Plan Principal<br>Licentistura en Derecho y Finanzas<br>- Add program to plan<br>cuestos            |                                                                                                    | Solicitud para revisar el plan | Lista tentativa Progreso Buscar cursos<br>No Requisitos Restantes |
| Schedule Primavera 2024     Explorar                                         | 23 CURSADO 41 PLANEADO 0 SIN PLANEAR                                                                |                                                                                                    |                                | Actividades 💿 💮                                                   |
| Cursos<br>Rutas                                                              | RUTA APLICADA: ©<br>LDEN 2021 MAPA 1<br>añadir otra ruta                                            |                                                                                                    | : × •                          | sin activitables                                                  |
| Programas<br>ENLACES RÁPIDOS                                                 | 2022 - 2023 > 22 Cursos 118 Creditos                                                                |                                                                                                    |                                | Cursos 2                                                          |
| Citas<br>Calendario académico                                                | Otoño 2023                                                                                          | Primavera 2024                                                                                                    |                                | IE1000<br>Competencias Interculturales I                          |
| Tus notificaciones<br>Administrar configuración<br>Benortar un nonNema       | 36 Créditos<br>Campus UDEM 🗸                                                                        | 39 Créditos<br>Campus UDEM ~<br>AD1201                                                                                                    | • Verano 2024                  |                                                                   |
|                                                                              | Tendencias en el liderazgo<br>Registrado ± 25000<br>Recementado<br>DE1225<br>Derecho procesal penal | Settembilidad y responsabilidad social CR2394 Colligaciones Colligaciones Colligacione |                                |                                                                   |
| Last reflectived Nov 25th, 5:10 am<br>Stellic                                | Repitrado ± 27167<br>Recomendado<br>Dé1335<br>Derecho sucesorio                                     |                                                                                                    |                                |                                                                   |

b) Escribe la palabra "certificado" para desplegar las diferentes opciones existentes, revísalas y selecciona el de tu interés.

| Trayecto UDEM' 🗲                                                                                                  | Avance académico Q Busor                                                                                                    | 0 🛱 🖻 🗘 • 🕞                                                       |
|----------------------------------------------------------------------------------------------------|----------------------------------------------------------------------------------------------------|-------------------------------------------------------------------|
| Inicio     Inicio     Avance académico     Planes tu ruta     Contract da parte acad                              | Plan Principal Ucensitative an Denocho y Finanzas x  Idenochad para revisire el plan                                                                                                    | Lista tentativa Progreso Buscar cursos<br>No Requisitos Restantes |
| © soniecuje oteno 2023<br>© Schedule Primavera 2024<br>Explorar ▼<br>Cursos                                       | Constraint Confliction or<br>Import Confliction         350 FLAMEAR           Confliction or Detectory<br>Capital Humanica<br>Confliction         350 FLAMEAR           Confliction or Confliction         III (IIII)           Confliction or Confliction         IIII (IIIII)           Confliction or Confliction         IIIIIIIIIIIIIIIIIIIIIIIIIIIIIIIIIIII                                                                                                    | Actividades 💿 🍈                                                   |
| Rutas<br>Programas                                                                                                | An angle and angle and angle angle an                                                                                                    | Cursos v 2                                                        |
| citas<br>Citas<br>Calendario académico<br>Tus notificaciones<br>Administrar configuración<br>Benortar uo problema | Otoho 2023         Primavera 2024         P           34 Contrain<br>Camput DDM v         Camput DDM v         + Versite 2024                                                                                                    | Canto<br>Iŝ(1000<br>Compatencias interculturales I                |
| Last referated Nov 2001, S10 am<br>Stallic                                                                        | A003<br>References an el liderazgo<br>Regressi da tilderazgo<br>Regressi da tilderaz |                                                                   |
| <u>.</u>                                                                                                    | Instrumentation         Dodard           Decision         Decision           Decision         O columno tam securativito                                                                                                    |                                                                   |

Trayecto | UDEM®

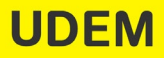

c) Haz clic en el recuadro "Add Program" para agregar el certificado seleccionado.

| Trayecto UDEM' <=                                                                                   | Avance académico Q hoscar                                                                                                    | 0 🛱 🗹 🗘 🔲                                                         |
|----------------------------------------------------------------------------------------------------|----------------------------------------------------------------------------------------------------|-------------------------------------------------------------------|
| Inicio     Avance académico     Avance tu ruta     Scherdule Ottobo 2023                            | Plan Principal Mean de para engage et<br>Licenciatura en Der Popura acadonado<br>Entrada en Derecho y Capita<br>Custos                                                                                                    | Lista tentativa Progreso Buscar cursos<br>No Requisitos Restantes |
| © Schedule Primavera 2024<br>© Schedule Primavera 2024<br>Explorar ▼<br>Cursos                      |                                                                                                    | Actividades (e)                                                   |
| Rutas<br>Programas                                                                                  | aladi oto nite<br>2002 - 2023 > v/ 22 Const T13 Celitist                                                                                                    | Cursos v 2                                                        |
| ENLACES RÁPIDOS<br>Citas<br>Calendario académico<br>Tus notificaciones<br>Administrar configuración | ZX2 - ZX2 V         Vic.Com         To Comm           Otefo 2023         IP         Primavera 2024         IP           J & Collina         IP         Primavera 2024         IP           J & Collina         Compact UDIX V         IP         IP                                                                                                    | Canto<br>II:1500<br>Competencias Interculturales I                |
| Reportar un problema<br>Last refreshed Nor 29th, 5:10 am<br><b>Stallic</b>                          | 42031<br>Negression en lidicerazgo<br>Regression 2 mice         42021<br>A calino in sullacconus           Regression 2 mice         5 mice           Regression 2 mice         5 mice           Battle processing penal<br>Negression 2 mice         5 mice           Battle processing penal<br>Negression 2 mice         6 mice           Battle processing penal<br>Negression 2 mice         6 mice |                                                                   |
|                                                                                                    | Network         Spine           SourceSub:         Spine           SourceSub:         G sub: S sub: Sub: Sub: Sub: Sub: Sub: Sub: Sub: S                                                                                                    |                                                                   |

d) Haz clic en "OK" en el mensaje de confirmación para agregar el certificado seleccionado.

| Trayecto UDEM' (=                                                                                         | Avance académico                                                                                                    | 0 🛱 🗹 🇘 🔲                                                         |  |
|----------------------------------------------------------------------------------------------------|----------------------------------------------------------------------------------------------------|-------------------------------------------------------------------|--|
| Inicio     Avance académico     Avance tu ruta     Schedule Otorio 2023                                   | Plan Principal<br>Licensitatar em Derecho y Finanzas ×<br>Certificado em Derecho y Cepital // America la las de<br>programar<br>Centro (Centro (Centro ) / Cepital // America la las de<br>programar<br>Centro (Centro ) / Cepital // America la las de<br>programar<br>Centro (Centro ) / Centro ) / Centro // Centro ) / Centro // Centro // Cent | Lista tentativa Progreso Buscar cursos<br>No Requisitos Restantes |  |
| © Schedule Primavera 2024<br>Explorar ▼<br>Cursos                                                         |                                                                                                    | Actividades 💿 🔅                                                   |  |
| Rutas<br>Programas                                                                                        | 2022 - 2023 ) 🗸 22 Curus 118 Cestina<br>2022 - 2023 ) 🗸 12 Curus 118 Cestina<br>2023 - 2024 V 14 Curus 17 Cestina                                                                                                    | Cursos v 2                                                        |  |
| Cillas<br>Calendario académico<br>Tus notificaciones<br>Administrar configuración<br>Reportar un problema | Otoria 2023         Primavera 2024           Id Continue         Campose USM V           Arcossi<br>Campose USM V         Arcossi<br>Campose USM V           Arcossi<br>Managements         Societation<br>Campose USM V           Managements         Societation<br>Campose USM V           Managements         Societation<br>Campose USM V           Managements         Societation<br>Campose USM V                                                                                                    | Casto INA Competencias Interculturales I                          |  |
| Last refreshed Nov 29th, S10 am<br>Stellic                                                                | Obligaciones         Obligaciones           Benedio processal panel         Salves 6 Statuctonal           Representation         Salves 6 Statuctonal           Representation         Salves 6 Statuctonal           Secondates         Salves 6 Statuctonal           Salves 6 Statuctonal         Salves 6 Statuctonal           Salves 6 Statuctonal         Salves 6 Statuctonal           Salves 6 Statuctonal         Salves 6 Statuctonal                                                                                                    |                                                                   |  |

Trayecto | UDEM®

e) Te aparecerá una ventana con un mensaje de confirmación de que el certificado ha sido agregado.

| Trayecto UDEM' <=                                                                             | Avance académico Q Buscar                                                                                                    | 0 🛱 🗹 🗘 🔋                                                      |
|-----------------------------------------------------------------------------------------------|----------------------------------------------------------------------------------------------------|----------------------------------------------------------------|
| (inicio     Avance académico     Avance arcadémico     Planea tu nuta     Schedule Otoño 2023 | Plan Principal<br>Leendatua en Dencho y Capital Humano Ive accesses<br>                                                                                                    | Lista tentativa Progreso Buscar cursos<br>Requisitos Restantes |
| ⊙ Schedule Primavera 2024<br>Explorar ▼                                                       | (KRADO) [SHRAMAT                                                                                                    | Actividades •                                                  |
| Cursos<br>Rutas<br>Programas                                                                  | RUTA APLICADE O<br>LON COT MANA II<br>addaff offen not<br>2007 - 2003 J. V. 2017 Comerce 100 (Contemport                                                                                                    | Cursos 🗸 🔅                                                     |
| ENLACES RÁPIDOS<br>Citas                                                                      | 2023 - 2024 - 14 Cursts 75 Centes                                                                                                    | Canto                                                          |
| Tus notificaciones<br>Administrar configuración<br>Reportar un problema                       | Otoho 2023         Primavera 2024           36 Creation         39 Creation           Crempt UEM v         Crempt UEM v           Professional Compt UEM v         - Verano 2024           Tendencias en el Inforzago         AOGEN           Societaria         - Verano 2024 |                                                                |
| Last refreshed Nov 29th, 5:10 am<br>Stellic                                                   | Regimesi         Editions         Editions         Composition           Detection processi penal<br>Regimesis         Detection processi penal<br>Regimesis         Regimesis         Regimesis                                                                               |                                                                |
| . <u>.</u>                                                                                    | tecorenado Dezis<br>Sociedados mercantiles                                                                                                    |                                                                |

f) Podrás observar el progreso de tu certificado del lado derecho.

| Trayecto UDEM'                                                                                                    | Avance académico                                                                                                    | 0 🛱 🗹 🗘 🖷                                                                                                    |
|----------------------------------------------------------------------------------------------------|----------------------------------------------------------------------------------------------------|----------------------------------------------------------------------------------------------------|
| Inicao     Avance académico     Avance académico     Isanes lu nuta     Schudule Otoño 2023     Schudule Primavera 2024 | Plan Principal Solution para revolue of plan<br>Exercision on Derecho y Capital Humano INI decenses  - Add record in tigán  costos                                                                                                    | Lista ternitativa Progresso Buscar cursos<br>Programas 2  O S O<br>Ottono calculado in a five secondi<br>CONSEIO X                             |
| Explorar 🔻                                                                                                    | 23 CUERADO 41 PAURISCO 43 IN PAURAR                                                                                                    | Arrastre Requisitos A Tu Plan<br>Puedes arrastrar directamente los requisitos restantes<br>a los semestres de tu plan. Los llamanos marcadores |
| Cursos<br>Rutas<br>Programas                                                                                            | RUTA APUCADA O EL VILLAMA EL ADRIANCIA DE EL X O                                                                                                    | de posición.<br>PD: Los requisitos sin opción o flexibilidad no se<br>pueden arrastrar.                                                        |
| ENLACES RÁPIDOS<br>Citas<br>Calendario académico                                                                        | n Principal<br>notatas en Oerocho y Finanzas<br>facto en Decto y Capital Huanzo Mazarame<br>facto en Decto y Capital Huanzo Mazarame<br>or entro y Capital Huanzo Mazarame<br>or entro y Capital Huanzo Mazarame<br>or entro y Capital Huanzo Mazarame<br>province entro y Capital Huanzo Mazarame<br>province entro y Capital Huanzo Mazarame<br>p |                                                                                                    |
| Tus notificaciones<br>Administrar configuración<br>Reportar un problema                                                 | Otoba 2023         P         Primavera 2024         P           34 Condem         32 Condem         32 Condem         4           Camput DEDM v         Camput DEDM v         + Versen 2024                                                                                                    | DE2725<br>Derecho laboral individual                                                                                                    |
|                                                                                                    | A0109 A0109 Commission A0109 A0109 Commission A0109 Commission A0109 Commi                                                                                                  | DE2721     Derecho laboral colectivo                                                                                                    |
| Last refreshed Nov 29th, 5:10 am<br>Stellic                                                                             | COMPOSITION CONTRACTOR OF CONTRACTOR OF CONT                                                                                                  | DI2184     Seminario de Laboral     AD1215                                                                                                    |
| <u> </u>                                                                                                    | Recomendado DE2016                                                                                                    | Administración del capital humano                                                                                                    |

NOTA.- Este proceso se repite para cada certificado que desees agregar.

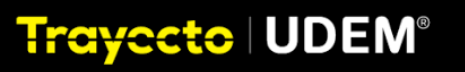

Para eliminar un certificado de tu ruta, lo podrás hacer en cualquier momento que así lo desees. De igual manera existen dos formas de quitar un certificado.

- 1) A través de Programas
- 2) A través de Planea tu ruta

# 1) A través de Programas

Posiciónate en el certificado que deseas quitar y haz clic en la "x" que se encuentra a la derecha del nombre del certificado.

| Traycoto UDEM' 🗲                                                                                                    | Avance académico                                                                                                    | O. Buscar 💿 🗄                                                                                           | 1 🗠 🖞 🗉 |
|----------------------------------------------------------------------------------------------------|----------------------------------------------------------------------------------------------------|----------------------------------------------------------------------------------------------------|---------|
| inits     Anna sadimos     Anna sadimos     Anna sadimos     Sincula Dario 2021     Sincula Dario 2021     Gross     Gross     Auso     Soncore | Image: Strategy of the strategy of the strategy of the                         | Cold mytate<br>Essen<br>Official central firms -<br>PL 0 © IBE 5                                        |         |
| ENLACES IRÁPIDOS<br>Ofas<br>Calendario académico<br>Tus notificaciones<br>Administrar configuración                                             | ASSORES ADDRESS ADDRES | MA VERNO 21 INTERES<br>- No Si Agrigato Interes<br>CRIMINO D<br>89.96<br>- H <u>Spatic Krav Agrigar</u> |         |
| Las reference Nor 201, 510 an<br>Stellic                                                                                                    | Orego 2023         A01203         DR1225         DR1355         DR2184         DR485           14 CARRAD         UCEM CHARTIN         UCEM CHARTIN                                                                                                    | DESHT SOOON<br>PREMICAL AD<br>Presiden 1005                                                             |         |

Haz clic en "OK" para confirmar la acción de quitar el certificado seleccionado.

| Trayecto   UDEM" 🛛 🗲                                                                                                    | Avance académico                                                                                                    | 0 # M 4 . |
|----------------------------------------------------------------------------------------------------|----------------------------------------------------------------------------------------------------|-----------|
| Proces     Processes     Processes     Processes     Processes     Processes     Processes     Processes                      | I Cata segure de seue desse denina - Ortico y Capital Humanola tu lator<br>de programmi<br>Cata segure de seue desse denina - Ortico y Capital Humanola tu lator<br>de programmi<br>Cata constructione de lator de la desse de la desse                                                                                              |           |
| ENLACES RAPIDOS<br>Citais<br>Calendario académico<br>Tus notificaciones<br>Administrar oconfiguración<br>Reportar un problema | ADDIVIDUO LA PUZZAROBIAA VERANO 23 PITERESS<br>Roberguez: Immisii<br>Bio Bio<br>Bio Bio<br>Bio<br>Bio Bio<br>Bio<br>Bio<br>Bio<br>Bio<br>Bio<br>Bio<br>Bio<br>Bio<br>Bio | 222       |
| Last refreshed Nov 20th, 510 am<br>Stellic                                                                                    | Objecto 2022<br>34 Codetes         AD1230         DE1225         DE1335         DE2141         DE2811         SO0008           BACHILESROD<br>UDEM limited VA         UDEM limited VA         Press/Code ADD         Press/Code ADD                                                                                                    |           |

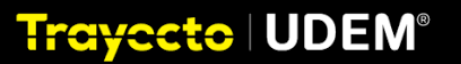

Te aparecerá una ventana con un mensaje de confirmación de que el certificado ha sido eliminado de tu ruta.

| Trayecto UDEM' <=                                                                                                    | Avance académico                                                                                                    | Q Buscar                                              | () 🛱 🗹 🎝 🕚                                                         |  |  |  |
|----------------------------------------------------------------------------------------------------|----------------------------------------------------------------------------------------------------|-------------------------------------------------------|--------------------------------------------------------------------|--|--|--|
| <ul> <li>Inicio</li> <li>Avance académico</li> <li>Planea tu ruta</li> <li>Horario Otoño 2023</li> <li>Horario Primavera 2024</li> </ul> | Certificado en Derecho y Capit<br>programas<br>Ikel Mariano H<br>ikel.hernandez ikel<br>- Escuela De Derecho<br>II Licenciatura en De<br>© Campus UDEM E<br>© Nuevo León © N | 60                                                    |                                                                    |  |  |  |
| Explorar ▼<br>Cursos<br>Rutas                                                                                                    | CURSOS<br>CURSADO RESTANTE                                                                                                    |                                                       |                                                                    |  |  |  |
| Last refreshed dic. 1º, 5:06 am                                                                                                    | ASESORES<br>Rubén Gerardo Taméz<br>Rodriguez Primario                                                                                                    | ADOPCIÓN DE LA O CPROMEDIO ©<br>PLATAFORMA<br>44444 - | INTERESES<br>No Se Agregaron Intereses<br>+ haga clic para agregar |  |  |  |

NOTA.- Este proceso se repite para cada certificado que desees quitar.

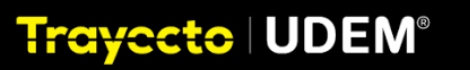

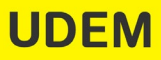

# A través de Planea tu ruta

Trayecto | UDEM®

Posiciónate en el certificado que deseas quitar y da clic en la "x" que se encuentra a la derecha del nombre del certificado.

| Trayecto UDEM' <=                                                                                                    | Avance académico                                                                                                    |                                                                                                    | Q. Buscar                           | 0 (1<br>(1)<br>(1)<br>(1)<br>(1)<br>(1)<br>(1)<br>(1)<br>(1)<br>(1)<br>(                                                                                                    |
|----------------------------------------------------------------------------------------------------|----------------------------------------------------------------------------------------------------|----------------------------------------------------------------------------------------------------|-------------------------------------|----------------------------------------------------------------------------------------------------|
| eksne szálmes     eksne szálmes     skene szálmes     skene szálmes     skene szálmes     skene kinet     skene kinet     skene     kes     kes | Plan Principal<br>Unencia y Deneto y Tomas<br>Cardioado en Deneto y Capital Humano Indenet<br><br>Cardioado Deneto y Capital Humano Indenet<br><br>Cardioado Indeneto Indeneto Indeneto<br><br>Refa Actor Actor<br><br>Refa Actor Actor<br><br>Refa Actor Actor<br><br>Refa Actor Actor<br><br>Refa Actor Actor<br><br>Refa Actor Actor<br><br>Refa Actor Actor<br><br>Cardioado Indeneto<br><br>Refa Actor<br><br>Refa Actor<br> |                                                                                                    | Statuted per revear of plans) 🛓 🔘 🔘 | Lists testative     Pergrama     Pergrama       Porgrama     -     -       Utere colludeir in file reserved     -     -       Cottol     -     -       Aratter Requisition AT PEn     -     -       Descentions:     is biols List Tennens metadous dramating in personal dramating in personal dramating in p |
| CB:<br>Calman secondes<br>for notifications<br>Administra configuración<br>Reportar un problema<br>Las infenses los 290, 513 ar<br><b>Stellic</b>                                                                                                    | 2022-2024 Come 12 Celema<br>Conco 2022 Come<br>Conco 2022 Come<br>Conco 2022 Come<br>Conco 2020 Come<br>Conco 2020 Con                                                                                                    | Prinsure 2024 C<br>BY Codata<br>Comput IDM ><br>March Statistications<br>Codate Statistications<br>Codate Statis | + Warno 2024                        | Capital Humano ** **<br>[amone Aplitudes Healt21]<br>branche Aplitudes Healt21<br>branche Aplitudes Healt22<br>branche Automation<br>branche Automation<br>control and aplat Jonano<br>Antrophadol de aplat Jonano                                                                                                    |

Haz clic en "OK" para confirmar la acción de quitar el certificado seleccionado.

| Trayecto UDEM' 🧲                                                                                                    | Avance académico                                                                                                    |                                                                                                    | Q. Buscar             | 0 🛱 🗹 🗘 🔲                                                                                                    |
|----------------------------------------------------------------------------------------------------|----------------------------------------------------------------------------------------------------|----------------------------------------------------------------------------------------------------|-----------------------|----------------------------------------------------------------------------------------------------|
| Inicio     Inicio     Avance académico     Avance académico     Planes lu suía     Schedule Otcho 2023     Schedule Primaves 2024            | Plan Principal<br>Ucenolatura en Derecho y Finanzas<br>Centinado en Derecho y Capital Humano I Ne escaves<br>- Add program to gán<br>cataso<br>Il Collado (II Finanzo) / Elin Function                                                                                                    | , Litits segure de un desse eliminariantificado en Deraño y Capital Humanode lu lata<br>de programo?<br>Cancor (Cancor)                                                                                                    | yua nevitar di plan 上 | Lista tentativa <u>Progreso</u> Buscar cursos<br>Programas 2<br>Utimo clostado na fere secondo<br>Costado<br>Arranter Requisitos A Tu Plan                                                                                                    |
| Eplorar *<br>Cursos<br>Rutas<br>Programas<br>EsituaCES BúRDOS<br>Citas                                                                       | Records in the Automation of the Republic A. The Period<br>Records in the Automation of the Republic A. The Period<br>Records in the Automation of the Republic A. The Period<br>Records in the Automation of the Republic A. The Period<br>Records in the Automation of the Republic A. The Period<br>Records in the Automation of the Republic A. The Period<br>Records in the Automation of the Republic A. The Period<br>Records in the Automation of the Republic A. The Period<br>Records in the Automation of the Republic A. The Period<br>Records in the Automation of the Republic A. The Period<br>Records in the Automation of the Republic A. The Period<br>Records in the Automation of the Records in the Automation of the Records in the Automation of the Records in the Automation of the Records in the Automation of the Records in the Automation of the Records in the Automation of the Records in the Automation of the Records in the Automation of the Records in the Automation of the Records in the Records in the Automation of the Records in the Automation of the Records in the Automation of the Records in the Records in                               |                                                                                                    |                       | Pades anator detainent lo requisito estantes<br>a los eneros de pública los funcios funcios<br>de posicio.<br>Pol car requisitos sin egodon o finebilidade no e<br>paden anator.<br>Centrificado en Derecho y<br>Capital Humano V ····<br>Interiore                                                                                                    |
| Caludos sadimos<br>Tun nofiloaciones<br>Administrar configuración<br>Reportar un problema<br>Lut retenete Nov 2019, 510 an<br><b>Stellic</b> | Otoho 2023 (D)<br>H Context Control Control Cont | Inneres 2024 (C)<br>Creates multiple of the second of the second of the sec |                       | Version Apticals: Place311  Constraints: Place311  Constraints: Pla |

Te aparecerá una ventana con un mensaje de confirmación de que el certificado ha sido eliminado de tu ruta.

| rayocto UDEM" 🧲        | Avance académico                                           |                                                                            |                                                                                                    | G Buscer | Lista tentativa Progreso Bus | car cursos |
|------------------------|------------------------------------------------------------|----------------------------------------------------------------------------|----------------------------------------------------------------------------------------------------|----------|------------------------------|------------|
| ) Webo                 | Plan Principal                                             | Certificado en Derecho y Capital Esumanole<br>programas                    | a sido eliminado de fa lista de entre entre en | 1.0      | Programas 1 -                | 0 🖪        |
| Avance académico       | Licenciatura en Derecho y Finanzas                         |                                                                            |                                                                                                    |          |                              |            |
| Planea fu ruta         | Add program to plan                                        |                                                                            |                                                                                                    |          | Cursos sin coincidencias     |            |
| Schedule Otoño 2023    | C0303                                                      |                                                                            |                                                                                                    | _        |                              |            |
| chedule Primavera 2024 | 23 CURSADO 41 PLANEADO 4 SIN PLANEAR                       |                                                                            |                                                                                                    |          |                              |            |
|                        |                                                            |                                                                            |                                                                                                    |          |                              |            |
| r505                   | KUTA APOCADA: D                                            |                                                                            |                                                                                                    | 1 X      |                              |            |
| tas.                   | aladic otra rota                                           |                                                                            |                                                                                                    |          |                              |            |
|                        | 2022 - 2023 > 🗸 32 Curies 118 Cristian                     |                                                                            |                                                                                                    |          |                              |            |
| CES RÁPIDOS            | 2023 - 2024 V St Carson T3 Orderton                        |                                                                            |                                                                                                    |          |                              |            |
| dario académico        | Otoño 2023                                                 | Primavera 2024                                                             |                                                                                                    |          |                              |            |
| ntraciones             | Campus UDEM ~                                              | Campus UDEM -                                                              | + Verano 2024                                                                                                    |          |                              |            |
| ar un problema         | A01203<br>Tendencias en el fiderazgo<br>Reputnele es 20023 | AD1201<br>Sostenibilidad y responsabilidad social<br>🖶 GRUPO SN SRUBCCOMAR |                                                                                                    |          |                              |            |
|                        | factor encode                                              | 062334                                                                     |                                                                                                    |          |                              |            |
| feahed Nov 200, 513 am | 561225<br>Denacho procesal penal<br>Recipitate en 2712     |                                                                            |                                                                                                    |          |                              |            |
| lic                    | (Representation)                                           | DOM<br>Constates maniantian                                                |                                                                                                    |          |                              |            |
| 9                      | de1335<br>Detecho sucesorio                                | C GRUPO SAL EDUZCO ONAR                                                    |                                                                                                    |          |                              |            |

NOTA.- Este proceso se repite para cada certificado que desees quitar.

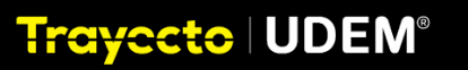